## Diákok belépése a Kréta rendszerbe applikációból

A telefonra le kell tölteni a Kréta Tanulóknak applikációt.

A telepítése után az applikációt elindítva a következő képernyőt látjuk:

## Bejelentkezés

| - Felhasználónév                  |   |
|-----------------------------------|---|
| Jelszó 2.                         |   |
| Intézmény <b>3.</b>               |   |
| Jelsző mentése 🛛 👘                | 1 |
|                                   |   |
| Elfelejtett jelszó                |   |
| GYIK                              |   |
| Adatkezelési Tájékoztató          |   |
| KRÉTA Tanulóknak 4.0.0+2023090701 |   |

- 1. A felhasználói név a diák 11 számból álló oktatási azonosítója lesz.
- 2. A jelszó a diák születési dátuma ÉÉÉÉ-HH-NN formában. (pl. 1900-01-05)
- 3. Az intézmény nevénél a **sztipapa** rövidítést kell beírni, így kapjuk meg legegyszerűbben a "Szent István Római Katolikus Álalános Iskola Pápa" intézménynevet.

A BEJELENTKEZÉS gombot választva elérhetővé válik a tanulói Kréta rendszer.